11/02/2015

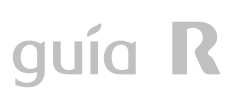

# Manual del router Zyxel NU-GRN8

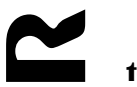

teléfono\_internet\_televisión

#### ÍNDICE

| 1 | INTRO   | DUCCIÓN                                                                 |    |
|---|---------|-------------------------------------------------------------------------|----|
| 2 | CARA    | CTERÍSTICAS DEL ROUTER ZYXEL NU-GRN8                                    | 3  |
|   | 2.1 Fur | CIONALIDADES Y ESPECIFICACIONES TÉCNICAS:                               | 3  |
|   | 2.2 LED | Y PUERTOS                                                               | 4  |
| 3 | CONF    | IGURACIÓN BÁSICA                                                        | 6  |
|   | 3.1 Co  | ifiguración servicio de acceso a Internet con NAT                       | 7  |
|   | 3.1.1   | Configuración de la WAN                                                 | 7  |
|   | 3.1.2   | Configuración de la LAN (Advanced Setup >LAN):                          | 9  |
|   | 3.1.3   | Configuración de la WLAN (Wireless LAN > General Settings):             |    |
|   | 3.2 Co  | ifiguración servicio de acceso a Internet con NAT y servidores internos |    |
|   | 3.2.1   | Redirección total de puertos (DMZ Host)                                 |    |
|   | 3.2.2   | Acceso desde Internet a servidores existentes en la red de área local   |    |
|   | 3.3 Co  | ifiguración servicio de acceso a Internet con LAN enrutada              | 21 |
| 4 | CONF    | IGURACIÓN DE RUTAS ESTÁTICAS                                            |    |

#### 1 Introducción

Esta guía presenta las características del router Broadband **Zyxel NU-GRN8**. Este router se utilizará para dar acceso a Internet a una LAN de cliente.

#### 2 Características del router Zyxel NU-GRN8

#### 2.1 Funcionalidades y especificaciones técnicas:

En la siguiente tabla se indican las especificaciones técnicas del equipo:

| Categoría           | Funcionalidad                                         | Comentarios                 |
|---------------------|-------------------------------------------------------|-----------------------------|
|                     | MAC address Access Control                            |                             |
|                     | Hidden SSID                                           |                             |
|                     | WEP - WPA / PSK - WPA2 / PSK                          |                             |
| Wireless Access     | Wireless client list                                  |                             |
| Point               | 64/128-bit WEP encryption                             |                             |
|                     | Backward compatible with IEEE802.11b                  |                             |
|                     | IEEE802.11g/n/ac                                      |                             |
|                     | EN60950 / 55022 / 301489-17 / 300328-2                | No homologado               |
|                     | 1-port 10/100/1000 Base-TX Switch, RJ-45 connector    |                             |
|                     | Quick start wizard for internet access                |                             |
|                     | DHCP client for cable service                         |                             |
| VVAN                | Static IP address assignment for fixed IP networks    |                             |
|                     | PPPoE client                                          | No homologado               |
|                     | PPTP support                                          | No homologado               |
| QoS                 | Default marking & re-marking, queues, classification. |                             |
|                     | NAT/PAT (dmz host, Port Redirection, Open ports)      |                             |
| <b>F</b> :=         | Flexible URL content filtering                        | No homologado               |
| Firewali            | Selectable DoS/DdoS protection                        | No homologado               |
|                     | SPI (Stateful Packet Inspection)                      | No homologado               |
| VPN                 | VPN passthrough (Ipsec, PPTP)                         |                             |
|                     | Web-based user                                        |                             |
|                     | Logging via syslog                                    |                             |
| Network             | Diagnostic Function                                   |                             |
| Management          | Internet Command line Interface (Telnet)              |                             |
|                     | Telnet Remote Access /FTP Remote access               |                             |
|                     | Support Built-in                                      | No homologado               |
|                     | DHCP client/relay/server                              | DHCP Relay no<br>homologado |
| <b>.</b> . <b>.</b> | Dynamic DNS                                           | No homologado               |
| Network Features    | SNTP client                                           |                             |
|                     | Call scheduling                                       | No homologado               |
|                     | DNS cache/proxy                                       | No homologado               |

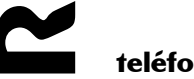

#### 2.2 LED y puertos

En la parte frontal el router dispone de una serie de LED que informan sobre su estado. Son los mostrados en la siguiente figura:

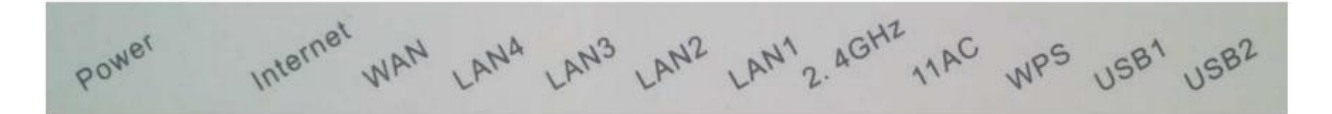

| Indicator | Color     | Status   | Description                                                         |  |  |
|-----------|-----------|----------|---------------------------------------------------------------------|--|--|
|           | Green     | On       | The device is powered on and the device<br>operates normally.       |  |  |
| POWER     |           | Off      | The device is powered off.                                          |  |  |
|           | Red       | On       | The device is initiating.                                           |  |  |
|           | The state | Blinking | The software is upgrading.                                          |  |  |
|           |           | On       | Internet is synchronized successfully in the route mode.            |  |  |
| INTERNET  | Green     | Blinking | Internet data is being transmitted.                                 |  |  |
|           |           | Off      | Ethernet interface is disconnected.                                 |  |  |
|           | Red       | On       | Authentication is failed.                                           |  |  |
|           |           | On       | WAN connection succeeds.                                            |  |  |
| WAN       | Green     | Blinking | Data is being transmitted in the WAN.                               |  |  |
|           |           | Off      | No WAN connection.                                                  |  |  |
|           | Green     | On       | The Ethernet interface is connected.                                |  |  |
| LAN 1~4   |           | Blinking | Data is being transmitted through the Ethernet interface.           |  |  |
|           |           | Off      | The Ethernet interface is disconnected.                             |  |  |
|           | Green     | On       | WLAN 2.4GHz radio on.                                               |  |  |
| 2.4GHz    |           | Blinking | WLAN 2.4GHz radio transfer active.                                  |  |  |
|           |           | Off      | WLAN 2.4GHz radio off.                                              |  |  |
|           | Green     | On       | WLAN 5GHz radio on.                                                 |  |  |
| 11AC      |           | Blinking | WLAN 5GHz radio transfer active.                                    |  |  |
|           |           | Off      | WLAN 5GHz radio off.                                                |  |  |
|           | Green     | On       | Connection succeeds under Wi-Fi Protected Setup.                    |  |  |
| WPS       |           | Blinking | Negotiation is in progress under Wi-Fi Protected<br>Setup.          |  |  |
|           |           | Off      | Wi-Fi Protected Setup is disabled.                                  |  |  |
| USB1      | Green     | On       | USB port, for connecting 3G data card or other USB storage devices. |  |  |
| USB2      |           | Blinking | Data is being transmitted.                                          |  |  |
|           |           | Off      | No signal is detected.                                              |  |  |

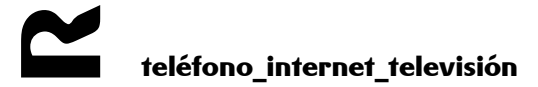

En la parte posterior y lateral el router dispone de los siguientes **puertos** y **botones**:

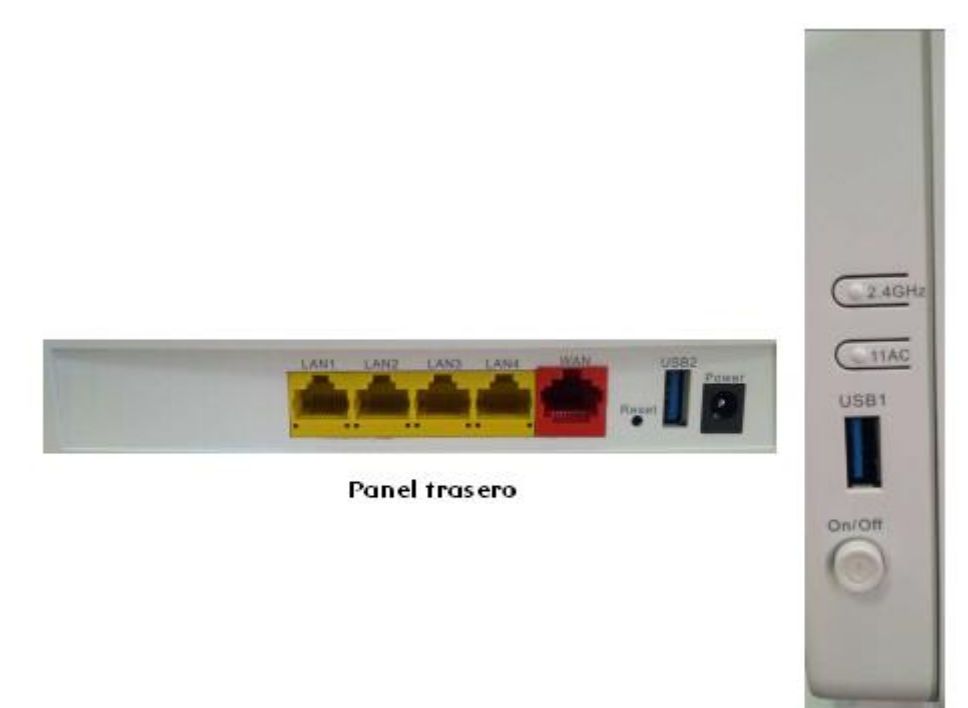

Panel lateral

| Interface                                                     | Description                                                                                                    |  |
|---------------------------------------------------------------|----------------------------------------------------------------------------------------------------|--|
| LAN 1~4                                                       | RJ-45 interface, for connecting the router to a PC or another network device. The LAN interfaces support 10/100/1000 Mbps self-adaptive. |  |
| WAN                                                           | RJ45 WAN interface, for connecting WAN or the uplink network devices.                                                                    |  |
| Reset                                                         | Press the button for at least 1 second and then release it. System restores the factory default settings.                                |  |
| USB2                                                          | USB interface, for connecting the 3G network card or other US storage devices.                                                           |  |
| Power                                                         | Power interface, for connecting the power adapter.                                                                                       |  |
| 2.4GHz                                                        | WLAN switch, for enabling or disabling 2.4GHz WLAN function.                                                                             |  |
| 11AC WLAN switch, for enabling or disabling the 5GHz WLAN for |                                                                                                    |  |
| USB1                                                          | USB interface, for connecting the 3G network card or other USB storage devices.                                                          |  |
| On/Off                                                        | Power switch.                                                                                                    |  |

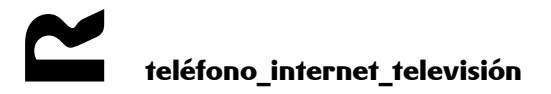

#### 3 Configuración básica

A continuación se describe la configuración que trae de fábrica el equipo y los pasos necesarios para configurar el router y permitir que se acceda a él de forma remota desde el CPO.

Tras conectarnos al interfaz ethernet del equipo, si tenemos DHCP habilitado en el PC, el router nos habrá asignado una dirección desde la que podremos acceder a la URL <a href="http://192.168.1.1:6980">http://192.168.1.1:6980</a> usando un navegador. Aquí se nos pedirá un usuario y una contraseña que, por defecto, son **admin** y la contraseña **Reable** (para entrar en modo administrador.

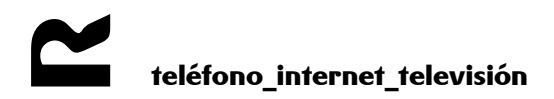

Configuración del equipo según servicio

#### 3.1 Configuración servicio de acceso a Internet con NAT

Los servicios de acceso a Internet ofrecidos habitualmente proporcionan una dirección IP pública para asignar al router. Con este esquema, el router debe realizar NAT, es decir, traducir las direcciones IP privadas de los puestos de la LAN de cliente a la dirección pública para permitir su acceso a Internet. Este es el servicio típico y para el que se detalla la configuración a realizar:

#### 3.1.1 Configuración de la WAN

Para configurar este tipo de acceso habremos de desplazarnos al menú "Advanced Setup">"Wan service" y hacer clic en el botón "Add" para crear la conexión.

| Device Info                      | Wide Area Network (WAN) Service Setup                                                      |
|----------------------------------|--------------------------------------------------------------------------------------------|
| Advanced Setup<br>Operation Mode | Choose Add, Remove or Edit to configure a WAIN service over a selected interface.          |
| WAN Service<br>3G Wan Service    | Interface Description Type Vlan8021p VlanMuxId Igmp NAT Firewall IPv4 IPv6 Mld Remove Edit |
| LAN                              |                                                                                            |
| NAT                              | Add Remove                                                                                 |
| Security                         |                                                                                            |

Seleccionaremos (es la única opción disponible) el interfaz "eth4" y pulsamos el botón de "Next"

| Device Info        | WAN Service Interface Configuration                                                                       |
|--------------------|----------------------------------------------------------------------------------------------------|
| Advanced Setup     |                                                                                                    |
| Operation Mode     | Select a laver 2 interface for this service                                                               |
| WAN Service        |                                                                                                    |
| 3G Wan Service     | Note: For ATM interface, the descriptor string is (portId_vpi_vci)<br>Withere portId=0> DSL Latency P&TH0 |
| LAN                | portId=1> DSL Latency PATH1                                                                               |
| NAT                | portId=4> DSL Latency PATH0&1                                                                             |
| Security           | low =0> Low PTM Priority not set                                                                          |
| Parental Control   | high =0> High PTM Priority not set                                                                        |
| Quality of Service | high =1> High PTM Priority set                                                                            |
| Routing            |                                                                                                    |
| DNS                | eth4/eth4 🔻                                                                                               |
| UPnP               |                                                                                                    |
| DNS Proxy          |                                                                                                    |
| Print Server       | Back                                                                                                    |
| Storage Service    |                                                                                                    |

Marcaremos la opción de "IP over Ethernet" y pulsamos el botón "Next"

En la siguiente pantalla marcaremos la opción de obtener dirección IP automáticamente, la cual será proporcionada por el cablemódem al que estemos conectados y pulsaremos el botón NEXT.

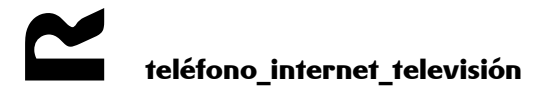

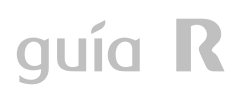

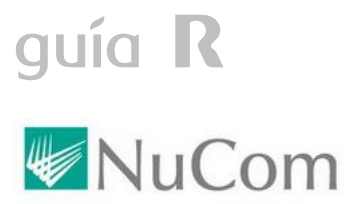

| Device Info                                                                                                    | WAN IP Settings                                                                                                    |                                                                           |                                                                                                    |                                        |                             |               |
|----------------------------------------------------------------------------------------------------|----------------------------------------------------------------------------------------------------|---------------------------------------------------------------------------|----------------------------------------------------------------------------------------------------|----------------------------------------|-----------------------------|---------------|
| Advanced Setup<br>Operation Mode<br>WAN Service                                                                                                    | Enter information provided to yo<br>Notice: If 'Obtain an IP address<br>If 'Use the following Static IPv4/                                                                      | ou by your ISP to co<br>automatically' is chose<br>IPv6 address' is chose | nfigure the WAN IP settings.<br>en, DHCP will be enabled for PV<br>en, enter the WAN IPv4/IPv6 ad                                                                                                    | C in IPoE mode.<br>Idress, subnet masl | k /orefix Length and interi | face dateway. |
| 3G Wan Service                                                                                                    |                                                                                                    |                                                                           |                                                                                                    |                                        |                             | <u>-</u> , -  |
| LAN                                                                                                    | Enable IDv4 for this service                                                                                                    | -0                                                                        |                                                                                                    |                                        |                             |               |
| NAT                                                                                                    |                                                                                                    |                                                                           |                                                                                                    |                                        |                             |               |
| Security                                                                                                    | 🖲 Obtain an IP address autom                                                                                                    | atically                                                                  |                                                                                                    | 1                                      |                             |               |
| Parental Control                                                                                                    | Option 60 Vendor ID:                                                                                                    |                                                                           |                                                                                                    |                                        |                             |               |
| Quality of Service                                                                                                    | Option 61 IAID:                                                                                                    |                                                                           | (8 hexadecimal digits)                                                                                                    |                                        |                             |               |
| Routing                                                                                                    | Option 61 DUID:                                                                                                    |                                                                           | (hexadecimal digit)                                                                                                    |                                        |                             |               |
| DNS                                                                                                    | Option 125:                                                                                                    | Dirabla                                                                   | Contraction of the second second seco |                                        |                             |               |
| UPnP<br>DNS Proxy<br>Print Server<br>Storage Service<br>DLNA<br>Interface Grouping<br>IP Tunnel<br>Certificate<br>Multicast<br>Packet Acceleration | Use the following Static IP a<br>WAN IP Address:<br>WAN Subnet Mask:<br>WAN gateway IP Address:<br>Primary DNS server;<br>Secondary DNS server:<br>Enable IPv6 for this service | ie e e e e e e e e e e e e e e e e e e                                    |                                                                                                    | _                                      |                             |               |
| Wireless<br>Diagnostics                                                                                                    |                                                                                                    |                                                                           |                                                                                                    | E                                      | Back Next                   |               |

En la siguiente pantalla habilitaremos NAT y Firewall y pulsaremos NEXT:

| NuC                             | om                                                                                                    |
|---------------------------------|----------------------------------------------------------------------------------------------------|
| Device Info                     | Network Address Translation Settings                                                                                                    |
| Advanced Setup                  | Network Address Translation (NAT) allows you to share one Wide Area Network (WAN) IP address for multiple computers on your Local Area Network (LAN) |
| WAN Service<br>3G Wan Service   | 🖉 Enable NAT                                                                                                    |
| LAN<br>NAT                      | Enable Fullcone NAT                                                                                                    |
| Security<br>Parental Control    | 🕑 Enable Firewall                                                                                                    |
| Quality of Service<br>Routing   | IGMP Multicast                                                                                                    |
| DNS<br>UPnP<br>DNS Prosv        | Enable IGMP Multicast                                                                                                    |
| Print Server                    |                                                                                                    |
| Storage Service<br>DLNA         | Back Next                                                                                                    |
| Interface Grouping<br>IP Tunnel |                                                                                                    |

Finalmente pulsaremos Apply/Save y el equipo habrá quedado configurado para su uso detrás de un cablemódem.

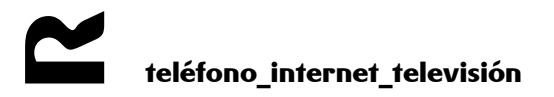

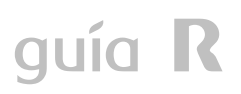

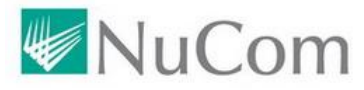

Device Info Advanced Setup Operation Mode WAN Service JG Wan Service LAN NAT Security Parental Control Quality of Service Routing DNS UPnP DNS Proxy Print Server

#### WAN Setup - Summary

Make sure that the settings below match the settings provided by your ISP.

| Connection Type:    | Not Applicable |
|---------------------|----------------|
| NAT:                | Enabled        |
| Full Cone NAT:      | Disabled       |
| Firewall:           | Enabled        |
| IGMP Multicast:     | Disabled       |
| Quality Of Service: | Disabled       |

Click 'Apply/Save' to have this interface to be effective. Click 'Back' to make any modifications.

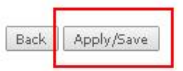

#### 3.1.2 Configuración de la LAN (Advanced Setup > LAN):

En el caso de que queramos cambiar la configuración de la LAN podremos hacerlo desde "Advanced Setup" > "LAN"

Los valores de los campos "IP Address" e "Subnet Mask" deben modificarse de acuerdo con las especificaciones de direccionamiento de la LAN del cliente. El resto de campos no es necesario modificarlos.

Por defecto, el servidor DHCP está activado, aunque lo habitual será desactivar el servicio seleccionando la opción "Disable DHCP Server". Si el cliente desea que se deje activado, se debe seleccionar la opción "Enable DHCP Server". Una vez hayamos realizado la configuración es conveniente pulsar el botón "Apply/Save" para que la misma surta efecto en el router.

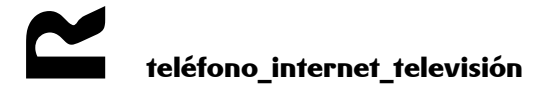

| Device INFO         | Local Area Network                   | (LAN) Setup                                                        |
|---------------------|--------------------------------------|--------------------------------------------------------------------|
| Advanced Setup      |                                      | Default                                                            |
| Uperation Mode      | Configure the Broadba                | and Router IP Address and Subnet Mask for LAN interface, GroupName |
| WAN Service         | 70.1.1                               |                                                                    |
| 36 Wan Service      | IP Address:                          | 192.168.0.1                                                        |
| IDuC Autore         | Subnet Mask:                         | 255.255.255.0                                                      |
| IPV6 Autoconing     | <b>—</b>                             |                                                                    |
| Security            | Enable IGMP Sno                      | ooping                                                             |
| Darental Control    |                                      |                                                                    |
| Quality of Service  |                                      |                                                                    |
| Routing             | Dirable DUCD C                       |                                                                    |
| DNS                 | Disable DHCP Se                      | ii ver                                                             |
| UPnP                | Enable DHCP Se<br>Shark TD, Addresse | rver 192.169.0.2                                                   |
| DNS Proxy           | Start IP Address:                    | 102.100.0.2                                                        |
| Print Server        | End IP Address:                      | 192.168.0.254                                                      |
| Storage Service     | Primary DNS serv                     | er: 192.168.0.1                                                    |
| DLNA                | Secondary DNS s                      | erver: 0.0.0.0                                                     |
| Interface Grouping  | Leased Time (hou                     | r): 24                                                             |
| IP Tunnel           | Static IP Lease List                 | (A maximum 32 entries can be configured)                           |
| Certificate         | Edit Multi L                         | AN Edit DHCP Option DHCP Advance setup                             |
| Multicast           | MAC Addre                            | ess IP Address Remove                                              |
| Packet Acceleration |                                      |                                                                    |
| Wireless            | Add                                  | Endlez Kellove Endlez                                              |
| Diagnostics         |                                      |                                                                    |
| Management          |                                      |                                                                    |
|                     |                                      |                                                                    |
|                     |                                      |                                                                    |
|                     | Configure the sec                    | ond IP Address and Subnet Mask for LAN interface                   |
|                     |                                      |                                                                    |
|                     |                                      |                                                                    |
|                     |                                      |                                                                    |
|                     |                                      |                                                                    |
|                     |                                      |                                                                    |

Si se quiere que los equipos obtengan estos valores por DHCP, los servidores DNS de R se pueden configurar desde "Advanced Setup" > "DNS">"DNS Server".

En caso de que queramos que el equipo adquiera los DNS automáticamente según los

valores asignados por la conexión que hayamos configurado (ADSL Directo o Indirecto)

deberemos dejar activada la casilla "Select DNS Server Interface from available WAN

interfaces"

En caso de que quiera utilizar los DNS proporcionados por R (213.60.205.175 /

213.60.205.173 para zona norte o 213.60.205.175 / 213.60.205.174 para zona sur)

deberemos especificarlos en la opción "Use the following statics DNS IP address"

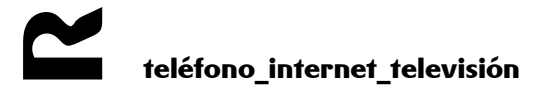

página 10 de 23

| Advanced step   Byearland Costrol   Quality of Service   Notified   Parental Costrol   Quality of Service   Routing   DNS   Drand   DNS Forosy   Print Service   DLMA   Roteface Grouping   IP Tunnel   Certificate   Multicati   Packed Coderation   Wielesis   Diagnement   Concert Det Policy Environ Concert Det Policy Environ                                                                                                    | Device Info         | DNS Server Configuration                                                                                                    |
|----------------------------------------------------------------------------------------------------|---------------------|----------------------------------------------------------------------------------------------------|
| <ul> <li>Geration Mode</li> <li>Ma Service</li> <li>Gala Service</li> <li>Nami</li> <li>Cashing of Service</li> <li>Raving</li> <li>DNS server</li> <li>DNS server<th>Advanced Setup</th><th></th></li></ul> | Advanced Setup      |                                                                                                    |
| WAN Service<br>Bit<br>Wand<br>Security<br>Name<br>And<br>Security<br>Name<br>Name<br>Name<br>Name<br>Name<br>Name<br>Name<br>Name                                                                                                    | Operation Mode      | Select DNS Server Interface from available WAN interfaces OR enter static DNS server IP addresses for the system. In ATM mod<br>must be actived |
| G Wans Service   Nat   National Control   Quality of Service   Rowing   DNS   DNS   D                                                                                                    | WAN Service         | <b>DNS Server Interfaces</b> can have multiple WAN interfaces served as system dns servers but only one will be used according t                |
| Area   Security   Parental Control   Control                                                                                                    | 3G Wan Service      | connected. Priority order can be changed by removing all and adding them back in again.                                                         |
| AT   Servity   Parenal   Borsony   Printal Scorego   Draw   Markinska   Bransla   Markinska   Bransla   Bransla </th <th>LAN</th> <th></th>                                                                                                    | LAN                 |                                                                                                    |
| Security       Descended Server Interface From available WARM Interfaces         Quality of service       Sected DNS Server Interface         Dynamic DNS       Dis Server         Dynamic DNS       Dis Foray         Print Server       Dis Foray         Print Server       Dis Foray         Print Server       Dis Foray         Print Server       Dis Foray         Print Server       Dis Foray         Partial Control       Image: Dis Server Interface Information Control         Multicast       Dis Server         Multicast       Dis Server         Multicast       Dis Server         Multicast       Dis Server         Multicast       Dis Server         Multicast       Dis Server         Maagement       Oto: IPVS Server:         Secondary DNS server:       Dis Server:         Dis Dis Dis Information Control       Dis Information Control         Oblig       Dis Information Control         Multication       Dis Information Control         Multication       Dis Information Control         Dis Dis Dis Dis Information       Dis Information         Multication       Dis Information         Multication       Dis the following Static Informatise for Information <th>NAT</th> <th></th>                                                                                                    | NAT                 |                                                                                                    |
| Parental Control   Quality of Service   Routing   DNS   DNS   DNS   Dynamic DNS   UPaP   DNS   DNA   Print Server   Storage Service   DLA   Anterface Grouping   IP Tunnel   Certificate   Multicati   Packet Acceleration   Wieless   Diagnostics   Management   DDD: IPUS ******* Select the configured WAN interface for IPUS DNS server information CR enter the stalic IPUS DNS server will enable DHCPUS Clent on that interface.   @   Obtain IPUS DNS info form a WAN interface for IPUS DNS server information CR enter the stalic IPUS DNS server will enable DHCPUS Clent on that interface.   @   Obtain IPUS DNS info form a WAN interface for IPUS DNS server information CR enter the stalic IPUS DNS server will enable DHCPUS Clent on that interface.   @   Obtain IPUS DNS iserver:   Distribution IPUS DNS server:   Distribution IPUS DNS server:   Distribution IPUS DNS server:   Distribution IPUS DNS server:   Distribution IPUS DNS server:   Distribution IPUS DNS server:   Distribution IPUS DNS server:   Distribution IPUS DNS server:   Distribution IPUS DNS server:   Distribution IPUS DNS server:   Distribution IPUS DNS server:   Distribution IPUS DNS server:   Distribution IPUS DNS server:                                                                                                    | Security            | Delect DNS Server Interface from available WAN interfaces:                                                                                      |
| Quality of Service   Routing   DNS   DNS Server   Dynamic DNS   UPap   DNS Prossy   Print Server   Storage Service   DLNA   Interface Grouping   IP Tunnil   Certificate   Multicast   Packet Acceleration   Wireless   Dagostics   Management   Cobin IPvis DNS for on a WAN interface for IPvis DNS server information OR enter the static IPvis DNS server will enable DHCPvis Client on that interface. Cobin IPvis DNS infor form a WAN interface Output DNS interface Wireless Doto: IPVis the following Static IPvis DNS server will enable DHCPvis Client on that interface. Cobin IPvis DNS informants WAN interface for IPvis DNS server information OR enter the static IPvis DNS server will enable DHCPvis Client on that interface. Output DNS interface in IPvis DNS informants WAN interface for IPvis DNS server information OR enter the static IPvis DNS server information OR enter the static                                                                                                    | Parental Control    | Selected DNS Server Interfaces Available WAN Interfaces                                                                                         |
| Routing<br>DNS         DNS Server         Dypanic DNS         UpPa         DNS Frosy         Print Server         Storage Service         DNA         Materace Grouping         Partinel         Certificate         Multicast         Packet Acceleration         Wirelss         Dagestis         Management         OD: IPVG Net Not Interface for IPV6 DNS server information OR enter the static IPV6 DNS server will enable DHCPVc Cleint on that interface.         Imagement         Display interface selection:         Imagement         Display interface selection:         Imagement         Display interface selection:         Imagement         Display interface selection:         Imagement         Display interface selection:         Imagement         Display interface selection:         Imagement         Imagement         Display interface selection:         Imagement         Imagement         Display interface selection:         Imagement         Imagement         Imagement         Imagement         <                                                                                                    | Quality of Service  |                                                                                                    |
| DNS   DNS Server   DNS   DNS   DS   DS   DS   DS    DS   DS   DS   DS   DS   DS   DS   DS   DS   DS   DS   DS   DS   DS   DS   DS   DS   DS   DS   DS   DS   DS                                                                                                    | Routing             |                                                                                                    |
| DNS Server   Dynamic DNS   UPap   DNS Prossy   Print Server   Sterage Service   DLNA   Interface Grouping   P Tunnel   Certificate   Multicast   Packet Acceleration   Wireless   Diagnostics   Management   ODO: IPVS server:   DI-No IPVS server:   Di-Stain IPVS DNS info from a WAN interface for IPVs DNS server information OR enter the static IPVs DNS server will enable DHCPvS Cleant on that interface.   ODO: IPVS server:   OD: DVD: Static IPVS DNS info from a WAN interface for IPVs DNS server information OR enter the static IPVs DNS to the static IPVs DNS server will enable DHCPvS Cleant on that interface.   OD: DVD: IPVS server:   OD: DVD: Server:   DD: DVD: Server:   DD: Server:   DD: DVD: Server:   DD: DVD: Server:   DD: DVD: Server:   DD: DVD: Server:   DD: DVD: Server:   DD: DVD: Server:   DD: Server:   DD: Server:                                                                                                    | DNS                 |                                                                                                    |
| Dynamic DNS   UPAP   DNS Proxy   Print Server   Storage Service   DLNA   Interface Grouping   IP Tunnel   Certificate   Multicast   Packet Acceleration   Wireless   Diagnostics   Management   OD: IPV6 ******** Select the configured WAN interface for IPv6 DNS server information OR enter the static IPv6 DNS to that selecting a WAN interface for IPv6 DNS server will enable DHCPv6 Client on that interface.   IP tunnel   OD: IPV6 ********* Select the configured WAN interface for IPv6 DNS server information OR enter the static IPv6 DNS to that selecting a WAN interface for IPv6 DNS server information OR enter the static IPv6 DNS to that selecting a WAN interface for IPv6 DNS server will enable DHCPv6 Client on that interface.   IP tunnel   IP tunnel   IP tunn                                                                                                    | DNS Server          |                                                                                                    |
| UPAP   DNS Proxy   Print Server   Storage Service   DLNA   Interface Grouping   IP Tannel   Certificate   Multicast   Packet Acceleration   Wirelss   Dagnostics   Management   ODD: IPV6 INS server:   DD: IPV6 INS info from a WAN interface for IPv6 DNS server information OR enter the static IPv6 DNS tote that selecting a WAN interface for IPv6 DNS server information OR enter the static IPv6 DNS tote that selecting a WAN interface   WAN Interface selected:   Obtain IPv6 DNS info from a WAN interface   WAN Interface selected:   Obtain IPv6 DNS info from a WAN interface   WAN Interface selected:   Obtain IPv6 DNS info from a WAN interface   WAN Interface selected:   Obtain IPv6 DNS info from a WAN interface   WAN Interface selected:   Obtain IPv6 DNS server:   Obtain IPv6 DNS server:   Obtain IPv6 DNS info from a WAN interface   WAN Interface selected:   No CONFIGURED INTERFACE   Primary IPv6 DNS server:                                                                                                    | Dynamic DNS         | ->                                                                                                    |
| DNS Proxy   Print Server   Storage Service   DLNA   Interface Grouping   IP Tunnel   Certificate   Multicati   Packet Acceleration   Wireless   Diagonstics   Maagement   ODD: IPV6 DNS server:   213.60.205.175   Secondary DNS server:   213.60.205.175   Secondary DNS server:   213.60.205.175   Secondary DNS server:   213.60.205.175   Secondary DNS server:   213.60.205.175   Secondary DNS server:   213.60.205.175   Secondary DNS server:   213.60.205.175   Secondary DNS server:   213.60.205.175   Secondary DNS server:   213.60.205.175   Secondary DNS server:   213.60.205.175   Secondary DNS server:   213.60.205.175   Secondary DNS server:   213.60.205.175   Secondary DNS server:   213.60.205.175   Secondary DNS server:   213.60.205.175   Secondary DNS server:   ODD:   WAN Interface for IPv6 DNS server will enable DHCPv6 Clent on that interface.   WAN Interface selecter:   No CONFIGURED INTERFACE •   Imary IPv6 DNS server:   Secondary IPv6 DNS server:   Secondary IPv6 DNS server:   Secondary IPv6 DNS server:   Secondary IPv6 DNS server:                                                                                                    | UPnP                |                                                                                                    |
| Print Server   Storage Service   DLNA   Interface forouping   IP Tunnel   Certificate   Multicasi   Packt Acceleration   Wireless   Dagnostics   Management                                                                                                    | DNS Proxy           | -                                                                                                    |
| Storage Service   DLNA   Interface Grouping   IP Tunnal   Certificate   Multicast   Packet Acceleration   Wireless   Diagnostics   Management                                                                                                    | Print Server        |                                                                                                    |
| DLNA   Interface Grouping   IP Tunnel   Certificate   Multicast   Packet Acceleration   Wireless   Diagnostics   Management                                                                                                    | Storage Service     |                                                                                                    |
| Interface Grouping   IP Tunnel   Certificate   Multicast   Packet Acceleration   Wireless   Diagnostics   Management   ODO: IPV6 ********* Select the configured WAN Interface for IPv6 DNS server information OR enter the static IPv6 DNS tot that selecting a WAN interface for IPv6 DNS server will enable DHCPv6 Client on that interface. <ul> <li>Obtain IPv6 DNS info from a WAN interface</li> <li>WAN Interface selected:</li> <li>No CONFIGURED INTERFACE </li> </ul>                                                                                                    | DLNA                |                                                                                                    |
| IP Tunnel   Certificate   Multicast   Packet Acceleration   Wireless   Diagnostics   Management   ODO: IPV6 server:   213.60.205.175   Secondary DNS server:   213.60.205.175   Secondary DNS server:   213.60.205.175   Secondary DNS server:   213.60.205.175   Secondary DNS server:   213.60.205.175   Secondary DNS server:   213.60.205.175   Secondary DNS server:   213.60.205.175   Secondary DNS server:   213.60.205.175   Secondary DNS server:   213.60.205.175   Secondary DNS server:   213.60.205.175   Secondary DNS server:   213.60.205.175   Secondary DNS server:   213.60.205.175   Secondary DNS server:   213.60.205.175   Secondary DNS server:   213.60.205.175   Secondary DNS server:   213.60.205.175   Secondary IPv6 DNS info from a WAN interface for IPv6 DNS defress:   WAN Interface selected:   No CONFIGURED INTERFACE   Secondary IPv6 DNS server:   Secondary IPv6 DNS server:   Secondary IPv6 DNS server:                                                                                                    | Interface Grouping  |                                                                                                    |
| Certificate   Multicast   Packet Acceleration   Wireless   Diagnostics   Management                                                                                                    | IP Tunnel           |                                                                                                    |
| Multicast<br>Packet Acceleration<br>Wireless<br>Diagnostics<br>Management       Primary DNS server:       213.60.205.175         Secondary DNS server:       213.60.205.173         TODO: IPV6 ####################################                                                                                                    | Certificate         | Itse the following Static DNS TP address:                                                                                                    |
| Packet Acceleration       Primary DVS server:       [213:60.205.173]         Wireless       Diagnostics         Management       Secondary DNS server:       [213:60.205.173]         TODO: IPV6 ####################################                                                                                                    | Multicast           |                                                                                                    |
| Wireless       Secondary DNS server:       213.60.205.173         Diagnostics       TODO: IPV6 ####################################                                                                                                    | Packet Acceleration | Primary DNS server: 213.60.205.175                                                                                                    |
| Diagnostics<br>Management       TODO: IPV6 ********* Select the configured WAN interface for IPv6 DNS server information OR enter the static IPv6 DNS<br>Note that selecting a WAN interface for IPv6 DNS server will enable DHCPv6 Client on that interface.         Obtain IPv6 DNS info from a WAN interface         WAN Interface selected:       NO CONFIGURED INTERFACE          Use the following Static IPv6 DNS address:         Primary IPv6 DNS server:                                                                                                    | Wireless            | Secondary DNS server: 213.60.205.173                                                                                                    |
| Management       TODO; IPV6 ********* Select the configured WAN interface for IPv6 DNS server information OR enter the static IPv6 DNS Note that selecting a WAN interface for IPv6 DNS server will enable DHCPv6 Client on that interface.            • Obtain IPv6 DNS info from a WAN interface:         WAN Interface selected:         • NO CONFIGURED INTERFACE •         • Use the following Static IPv6 DNS address:         Primary IPv6 DNS server:             Primary IPv6 DNS server:           Secondary IPv6 DNS server:             Apply/Save                                                                                                    | Diagnostics         |                                                                                                    |
| Obtain IPv6 DNS info from a WAN interface for IPv6 DNS server will enable DHCPv6 Client on that interface.     Obtain IPv6 DNS info from a WAN interface:     WAN Interface selected:     NO CONFIGURED INTERFACE     Use the following Static IPv6 DNS address:     Primary IPv6 DNS server:     Secondary IPv6 DNS server:     Apply/Save                                                                                                    | Management          | TODO: TDUS ********* Select the configured WAN interface for TDVS DNS rever information OR other the static TDVS DNS                            |
| <ul> <li>Obtain IPv6 DNS info from a WAN interface:</li> <li>WAN Interface selected: NO CONFIGURED INTERFACE </li> <li>Use the following Static IPv6 DNS address:</li> <li>Primary IPv6 DNS server:</li></ul>                                                                                                    |                     | Note that selecting a WAN interface for IPv6 DNS server will enable DHCPv6 Client on that interface.                                            |
| <ul> <li>Obtain IPv6 DNS info from a WAN interface:</li> <li>WAN Interface selected: NO CONFIGURED INTERFACE ▼</li> <li>Use the following Static IPv6 DNS address:</li> <li>Primary IPv6 DNS server:</li></ul>                                                                                                    |                     |                                                                                                    |
| Obtain IPv6 DNS info from a WAN interface:     WAN Interface selected: NO CONFIGURED INTERFACE ▼     Use the following Static IPv6 DNS address:     Primary IPv6 DNS server:     Secondary IPv6 DNS server:     Apply/Save                                                                                                    |                     |                                                                                                    |
| WAN Interface selected: NO CONFIGURED INTERFACE  Use the following Static IPv6 DNS address: Primary IPv6 DNS server: Secondary IPv6 DNS server: Apply/Save                                                                                                    |                     | Obtain IPv6 DNS into from a WAN interface:                                                                                                    |
| Use the following Static IPv6 DNS address: Primary IPv6 DNS server: Secondary IPv6 DNS server: Apply/Save                                                                                                    |                     | WAN Interface selected: NO CONFIGURED INTERFACE V                                                                                               |
| Primary IPv6 DNS server:                                                                                                    |                     | Use the following Static IPv6 DNS address:                                                                                                    |
| Secondary IPv6 DNS server:                                                                                                    |                     | Primary IPu6 DNS server:                                                                                                    |
| Secondary IPv6 DNS server:                                                                                                    |                     |                                                                                                    |
| Apply/Save                                                                                                    |                     | Secondary IPv6 DNS server:                                                                                                    |
| Abbilitage                                                                                                    |                     | Apply (Essa                                                                                                    |
|                                                                                                    |                     | Whin 2406                                                                                                    |

IMPORTANTE.- Si hemos desactivado el servidor DHCP, debemos asignar al PC con el que estamos accediendo al router, una IP de la red LAN que le hemos configurado.

#### 3.1.3 Configuración de la WLAN (Wireless LAN > General Settings):

El equipo permite la configuración y funcionamiento simultáneo de red wireless en la banda de 2,4Ghz y en la de 5 GHz.

En virtud de las necesidades del cliente el interfaz wireless podría estar desactivado por completo, funcionar solo en 2,4, funcionar solo en 5 o funcionar en 2,4 y 5 simultáneamente.

#### 1) Configuración red wireless 2,4GHz

 a) Primeramente en el apartado "Wireless">"wl0">"Basic" habilitaremos la red wireless y seleccionaremos el país en el que va a estar ubicada la red (en nuestro caso Spain) y también especificaremos el número máximo de clientes WIFI que podremos conectar a nuestra red. Asimismo también le asignaremos la SSID correspondiente

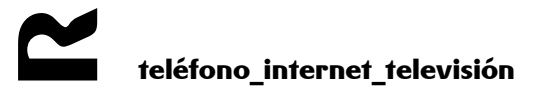

según las normas de R (normalmente R-wlan<canal seleccionado> y atendiendo al canal que hayamos seleccionado mediante el software Netstumbler. Una vez hecho esto pulsaremos el botón "Apply/Save"

| Device Info<br>Advanced Setup<br>Wireless<br>wlO<br>Basic<br>Security<br>MAC Filter<br>Wireless Bridge<br>Advanced<br>Station Info<br>wl1<br>Diagnostics<br>Management | Wireless Basic         This page allows you to configure basic features of the wireless LAN interface. You can enable or disable the restrict the channel set based on country requirements. Click 'Apply/Save' to configure the basic wireless options.         Click 'Apply/Save' to configure the basic wireless options.         Hide Access Point         Clients Isolation         Disable WMM Advertise         Enable Wireless Multicast Forwarding (WMF)         SSID:         Evaluation |  |
|----------------------------------------------------------------------------------------------------|----------------------------------------------------------------------------------------------------|--|
|                                                                                                    | BSSID:       ec:19:C19:C19:C19:C19:C19:C19:C19:C19:C19:                                                                                                    |  |

b) Una vez hecho esto y desde el menú "Wireless">"wl0">"Advanced", seleccionaremos el canal ("Channel") que hayamos elegido con el software Netstumbler para nuestra red wireless, asimismo también seleccionaremos el ancho de banda de 20Mhz para la banda de 2,4Ghz y pulsaremos el botón "Apply/Save".

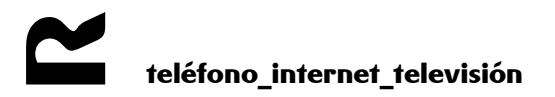

| Device Info<br>Advanced Setup<br>Wireless<br>włO | Wireless Advanced<br>This page allws you to configure adv<br>RTS threshold, set the wakeup interv<br>Click 'Apply/Save' to configure the a | anced features of the wireless LAN interfi<br>al for clients in power-save mode, set the<br>dvanced wireless options. | ace. You can select a particular channel on which to operal<br>s beacon interval for the access point, set XPress mode and | e, force the transmiss<br>set whether short or |
|--------------------------------------------------|----------------------------------------------------------------------------------------------------|----------------------------------------------------------------------------------------------------|----------------------------------------------------------------------------------------------------|------------------------------------------------|
| Basic                                            | Band:                                                                                                    | 2.4GHz 🔻                                                                                                    |                                                                                                    |                                                |
| MAC Filter                                       | Channel:                                                                                                    | 6 🔻                                                                                                    | Current: 3 (interference: acceptable)                                                                                      |                                                |
| Wireless Bridge                                  | Auto Channel Timer(min)                                                                                                    | 0                                                                                                    |                                                                                                    |                                                |
| Advanced                                         | 802.11n/EWC:                                                                                                    | Auto 🔻                                                                                                    |                                                                                                    |                                                |
| Station Info                                     | Bandwidth:                                                                                                    | 20MHz in Both Bands                                                                                                   | Current: 20MHz                                                                                                    |                                                |
| Diagnostics                                      | Control Cidebands                                                                                                    |                                                                                                    | Commercia NI/A                                                                                                    |                                                |
| Management                                       | Control Sideband;                                                                                                    | Lower                                                                                                    | Current: N/A                                                                                                    |                                                |
|                                                  | 802.11n Rate:                                                                                                    | Auto 🔻                                                                                                    |                                                                                                    |                                                |
|                                                  | 802.11n Protection:                                                                                                    | Off 🔻                                                                                                    |                                                                                                    |                                                |
|                                                  | Support 802.11n Client Only:                                                                                                    | Off 🔻                                                                                                    |                                                                                                    |                                                |
|                                                  | RIFS Advertisement:                                                                                                    | Off 🔻                                                                                                    |                                                                                                    |                                                |
|                                                  | OBSS Co-Existance:                                                                                                    | Disable 🔻                                                                                                    |                                                                                                    |                                                |
|                                                  | RX Chain Power Save:                                                                                                    | Disable 🔻                                                                                                    | Power Save status:                                                                                                    | Full Power                                     |
|                                                  | RX Chain Power Save Quiet Time:                                                                                                    | 10                                                                                                    |                                                                                                    |                                                |
|                                                  | RX Chain Power Save PPS:                                                                                                    | 10                                                                                                    |                                                                                                    |                                                |
|                                                  | 54g Rate:                                                                                                    | 1 Mbps 🔻                                                                                                    |                                                                                                    |                                                |
|                                                  | Multicast Rate:                                                                                                    | Auto 🔹                                                                                                    |                                                                                                    |                                                |
|                                                  | Basic Rate:                                                                                                    | Default                                                                                                    | T                                                                                                    |                                                |
|                                                  | Fragmentation Threshold:                                                                                                    | 2346                                                                                                    |                                                                                                    |                                                |
|                                                  | RTS Threshold:                                                                                                    | 2347                                                                                                    |                                                                                                    |                                                |
|                                                  | DTIM Interval:                                                                                                    | 1                                                                                                    |                                                                                                    |                                                |
|                                                  | Beacon Interval:                                                                                                    | 100                                                                                                    |                                                                                                    |                                                |
|                                                  | Global Max Clients:                                                                                                    | 16                                                                                                    |                                                                                                    |                                                |
|                                                  | XPress Technology:                                                                                                    | Disable 🔻                                                                                                    |                                                                                                    |                                                |
|                                                  | Transmit Power:                                                                                                    | 100% 🔻                                                                                                    |                                                                                                    |                                                |
|                                                  | WMM(Wi-Fi Multimedia):                                                                                                    | Enabled <b>T</b>                                                                                                    |                                                                                                    |                                                |

WMM No Acknowledgement:

WMM APSD:

c) Para configurar la encriptación deberemos hacerlo en las opciones disponibles a tal efecto bajo el epígrafe "Wireless">"wl0">"Security".

Disabled 🔻

Enabled 🔻

teléfono\_internet\_televisión

Apply/Save

La recomendación es desactivar WPS y utilizar siempre encriptado WPA2-PSK con cifrado AESy para reforzar la seguridad de la red wifi del cliente tal y como se muestra en la pantalla adjunta.

| Device Info<br>Advanced Setup<br>Wireless<br>wIO<br>Basic<br>Security<br>MAC Filter<br>Wireless Bridge<br>Advanced<br>Station Info<br>wI1 | Wireless Security This page allows you to configure security features of the wireless LAN interface. You may setup configuration manually OR through WiFi Prototed Setup(WPS) Note: WPS2, When both STA PIN and Authorized MAC are empty, PBC is used. If Hide Access Point enabled or Mac filte WPS Setup Enable WPS Disabled ▼ |           |  |  |  |  |  |  |
|----------------------------------------------------------------------------------------------------|----------------------------------------------------------------------------------------------------|-----------|--|--|--|--|--|--|
| Diagnostics<br>Management                                                                                                    | Manual Setup AP You can set the network authentication method, selecting data encryption, specify whether a network key is required to authenticate to this wireless network and specify the encryption strength. Click 'Apply/Save' when done. Select SSID:                                                                     |           |  |  |  |  |  |  |
|                                                                                                    | Network Authentication:<br>WPA/WAPI passphrase:<br><del>WPA Group Rekey Interval:</del><br>WPA/WAPI Encryption:<br>WEP Encryption:                                                                                                    | WPA2 -PSK |  |  |  |  |  |  |

En caso de que queramos verificar que hemos tecleado bien la WPA2-PSK pulsaremos la opción "Click here to display" y se nos mostrará la clave introducida en una ventana pop-up de nuestro navegador.

#### 2) Red wireless 5GHz

 a) Primeramente en el apartado "Wireless">"wl1">"Basic" habilitaremos la red wireless y seleccionaremos el país en el que va a estar ubicada la red (en nuestro caso Spain) y también especificaremos el número máximo de clientes WIFI que podremos conectar a nuestra red. Asimismo también le asignaremos la SSID correspondiente según las normas de R (normalmente R-wlan<canal seleccionado>\_5G. Una vez hecho esto pulsaremos el botón "Apply/Save"

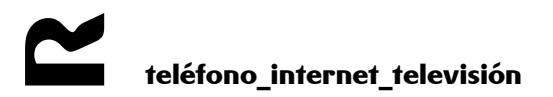

| Device Info<br>Advanced Setup<br>Wireless<br>wl0<br>wl1<br>Basic<br>Security<br>MAC Filter<br>Wireless Bridge<br>Advanced<br>Station Info<br>Diagnostics<br>Management | Wireless<br>This page al<br>restrict the o<br>Click 'Apply<br>Click 'Apply<br>C | Basic<br>lows you to configure basic featur<br>channel set based on country requivisary to configure the basic wire<br>lable Wireless<br>de Access Point<br>ents Isolation<br>sable WMM Advertise<br>lable Wireless Multicast Forwardin<br>R-wlan44_5G<br>98:3e:f0:2a:61:a0<br>SPAIN<br>: 16<br>Guest/Virtual Access Points: | res of the<br>uirements<br>eless optic | wireless  <br>,<br>ns. | LAN interfac                | e. You ca     | n enable       | or disable the |
|----------------------------------------------------------------------------------------------------|----------------------------------------------------------------------------------------------------|----------------------------------------------------------------------------------------------------|----------------------------------------|------------------------|-----------------------------|---------------|----------------|----------------|
|                                                                                                    | Enabled                                                                                                    | SSID                                                                                                    | Hidden                                 | Isolate<br>Clients     | Disable<br>WMM<br>Advertise | Enable<br>WMF | Max<br>Clients | BSSID          |
|                                                                                                    |                                                                                                    | Broadcom1                                                                                                    |                                        |                        |                             |               | 16             | N/A            |
|                                                                                                    |                                                                                                    | Broadcom2                                                                                                    |                                        |                        |                             |               | 16             | N/A            |
|                                                                                                    |                                                                                                    | Broadcom3                                                                                                    |                                        |                        |                             |               | 16             | N/A            |
|                                                                                                    | Apply/Sa                                                                                                    | ive                                                                                                    |                                        |                        |                             |               |                |                |

b) Una vez hecho esto y desde el menú "Wireless">"wl1">"Advanced", seleccionaremos el canal ("Channel") que hayamos elegido con el software Netstumbler para nuestra red wireless, asimismo también seleccionaremos el ancho de banda de 40Mhz para la banda de 5Ghz (hay que tener en cuenta que una vez seleccionado el ancho de banda de 40Mhz, solo estarán disponibles los canales 36,44,52,60,100,108,116,124 y 132 por lo que hay que comprobar que el dispositivo 5Ghz del cliente es capaz de conectarse a dichos canales) y pulsaremos el botón "Apply/Save".

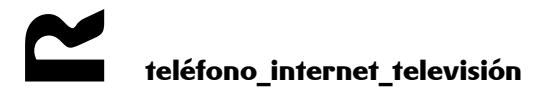

#### Device Info Advanced Setup Wireless wl0 wl1 Basic Security MAC Filter Wireless Bridge Advanced Station Info Diagnostics Management

#### Wireless -- Advanced

This page allws you to configure advanced features of the wireless LAN interface. You can select a particular channel on which b RTS threshold, set the wakeup interval for clients in power-save mode, set the beacon interval for the access point, set XPress m Click 'Apply/Save' to configure the advanced wireless options.

| Band:                           | 5GHz 🔻                             |                       |
|---------------------------------|------------------------------------|-----------------------|
| Channel:                        | 44 T Currer                        | nt: 44                |
| Auto Channel Timer(min)         | 0                                  |                       |
| 802.11n/EWC:                    | Auto 🔻                             |                       |
| Bandwidth:                      | 20MHz in 2.4G Band and 40MHz in 5G | Band 🔻 Current: 40MHz |
| Control Sideband:               | Lower 🔻                            | Current: Lower        |
| 802.11n Rate:                   | Auto 🔻                             |                       |
| 802.11n Protection:             | Off 🔻                              |                       |
| Support 802.11n Client Only:    | Off 🔻                              |                       |
| RIFS Advertisement:             | Off 🔻                              |                       |
| OBSS Co-Existance:              | Disable 🔻                          |                       |
| RX Chain Power Save:            | Disable 🔻                          | Power Save status:    |
| RX Chain Power Save Quiet Time: | 10                                 |                       |
| RX Chain Power Save PPS:        | 10                                 |                       |
| 54g Rate:                       | 6 Mbps 🔻                           |                       |
| Multicast Rate:                 | Auto 🔻                             |                       |
| Basic Rate:                     | Default 🔹                          |                       |
| Fragmentation Threshold:        | 2346                               |                       |
| RTS Threshold:                  | 2347                               |                       |
| DTIM Interval:                  | 1                                  |                       |
| Beacon Interval:                | 100                                |                       |
| Global Max Clients:             | 16                                 |                       |
| XPress Technology:              | Disable 🔻                          |                       |
| Regulatory Mode:                | Disabled 🔻                         |                       |
| Pre-Network Radar Check:        | 60                                 |                       |
| In-Network Radar Check:         | 60                                 |                       |
| TPC Mitigation(db):             | O(off) ▼                           |                       |
| Transmit Power:                 | 100% 🔻                             |                       |
| WMM(Wi-Fi Multimedia):          | Enabled <b>•</b>                   |                       |
| WMM No Acknowledgement:         | Disabled 🔻                         |                       |
| WMM APSD:                       | Enabled <b>T</b>                   |                       |
|                                 |                                    | Apply/Save            |

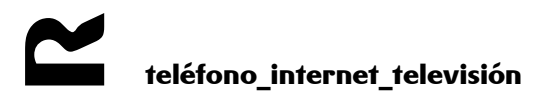

c) Este router dispone también de posibilidad de utilizar WIFI AC en 5GHz, si deseamos usar este modo deberemos seleccionar como "Bandwidth" 80Mhz tal y como se muestra en la pantalla adjunta (el canal se pondrá en modo "Auto" por defecto y no podremos seleccionar uno específico):

| Device Info<br>Advanced Setup<br>Wireless<br>wl0 | Wireless Advanced<br>This page allws you to configure advan<br>RTS threshold, set the wakeup interval I<br>Click 'Apply/Save' to configure the adv | iced features of the wireless LAN interface. Yo<br>for clients in power-save mode, set the beaco<br>ranced wireless options. | u can select a partion<br>interval for the a | cular channel on whic<br>ccess point, set XPres | ch to operate, force<br>s mode and set whe | the transmissio<br>ther short or Ic |
|--------------------------------------------------|----------------------------------------------------------------------------------------------------|----------------------------------------------------------------------------------------------------|----------------------------------------------|-------------------------------------------------|--------------------------------------------|-------------------------------------|
| wl1                                              | Band:                                                                                                    | 5GHz 🔻                                                                                                    |                                              |                                                 |                                            |                                     |
| Basic                                            | Chappel                                                                                                    | Auto 🔻                                                                                                    | Currenti 126                                 |                                                 |                                            |                                     |
| Security<br>MAC Filter                           |                                                                                                    |                                                                                                    | Corrent, 150                                 |                                                 |                                            |                                     |
| Wireless Bridge                                  | Auto Channel Timer(min)                                                                                                    |                                                                                                    |                                              |                                                 |                                            |                                     |
| Advanced                                         | 902.11n/EWC:                                                                                                    | Auto                                                                                                    |                                              |                                                 |                                            |                                     |
| Station Info                                     | Bandwidth:                                                                                                    | 80MHz in 5G                                                                                                    | •                                            | Current: 40MHz                                  |                                            |                                     |
| Diagnostics                                      | Control Sideband:                                                                                                    |                                                                                                    |                                              | Corrent: Upper                                  |                                            |                                     |
| Management                                       | 802.11n Rate:                                                                                                    | Auto 🔻                                                                                                    |                                              |                                                 |                                            |                                     |
|                                                  | 802.11n Protection:                                                                                                    | Off 🔻                                                                                                    |                                              |                                                 |                                            |                                     |
|                                                  | Support 802.11n Client Only:                                                                                                    | Off 🔻                                                                                                    |                                              |                                                 |                                            |                                     |
|                                                  | RIFS Advertisement:                                                                                                    | Off ▼                                                                                                    |                                              |                                                 |                                            |                                     |
|                                                  | OBSS Co-Existance:                                                                                                    | Disable 🔻                                                                                                    |                                              |                                                 |                                            |                                     |
|                                                  | RX Chain Power Save:                                                                                                    | Disable 🔻                                                                                                    |                                              | Power Save status:                              |                                            | Full Power                          |
|                                                  | RX Chain Power Save Quiet Time:                                                                                                    | 10                                                                                                    |                                              |                                                 |                                            |                                     |
|                                                  | RX Chain Power Save PPS:                                                                                                    | 10                                                                                                    |                                              |                                                 |                                            |                                     |
|                                                  | 54g Rate:                                                                                                    | 6 Mbps 🔻                                                                                                    |                                              |                                                 |                                            |                                     |
|                                                  | Multicast Rate:                                                                                                    | Auto 🔻                                                                                                    |                                              |                                                 |                                            |                                     |
|                                                  | Basic Rate:                                                                                                    | Default                                                                                                    |                                              |                                                 |                                            |                                     |
|                                                  | Fragmentation Threshold:                                                                                                    | 2346                                                                                                    |                                              |                                                 |                                            |                                     |
|                                                  | RTS Threshold:                                                                                                    | 2347                                                                                                    |                                              |                                                 |                                            |                                     |
|                                                  | DTIM Interval:                                                                                                    | 1                                                                                                    |                                              |                                                 |                                            |                                     |
|                                                  | Beacon Interval:                                                                                                    | 100                                                                                                    |                                              |                                                 |                                            |                                     |
|                                                  | Global Max Clients:                                                                                                    | 16                                                                                                    |                                              |                                                 |                                            |                                     |
|                                                  | XPress Technology:                                                                                                    | Disable 🔻                                                                                                    |                                              |                                                 |                                            |                                     |
|                                                  | Regulatory Mode:                                                                                                    | Disabled 🔻                                                                                                    |                                              |                                                 |                                            |                                     |
|                                                  | Pre-Network Radar Check:                                                                                                    | 60                                                                                                    |                                              |                                                 |                                            |                                     |
|                                                  | In-Network Radar Check:                                                                                                    | 60                                                                                                    |                                              |                                                 |                                            |                                     |
|                                                  | TPC Mitigation(db):                                                                                                    | O(off) ▼                                                                                                    |                                              |                                                 |                                            |                                     |
|                                                  | Transmit Power:                                                                                                    | 100% 🔻                                                                                                    |                                              |                                                 |                                            |                                     |
|                                                  | WMM(Wi-Fi Multimedia):                                                                                                    | Enabled 🔻                                                                                                    |                                              |                                                 |                                            |                                     |
|                                                  | WMM No Acknowledgement:                                                                                                    | Disabled 🔻                                                                                                    |                                              |                                                 |                                            |                                     |
|                                                  | WMM APSD:                                                                                                    | Enabled 🔻                                                                                                    |                                              |                                                 |                                            |                                     |
|                                                  |                                                                                                    |                                                                                                    |                                              | Apply/Save                                      |                                            |                                     |

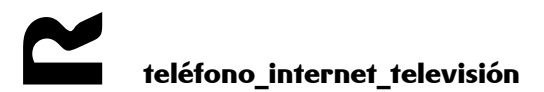

d) Para configurar la encriptación deberemos hacerlo en las opciones disponibles a tal efecto bajo el epígrafe "Wireless">"wl1">"Security".

La recomendación es desactivar WPS y utilizar siempre encriptado WPA2-PSK con cifrado AESy para reforzar la seguridad de la red wifi del cliente tal y como se muestra en la pantalla adjunta.

| Device Info<br>Advanced Setup<br>Wireless<br>wl0<br>wl1<br>Basic      | Wireless Security<br>This page allows you to configure security features of the wireless LAN interface.<br>You may setup configuration manually<br>OR<br>through WiFi Prototed Setup(WPS)<br>Note: WPS2, When both STA PIN and Authorized MAC are empty, PBC is used. If Hide |                                                   |                                           |  |  |  |  |
|-----------------------------------------------------------------------|----------------------------------------------------------------------------------------------------|---------------------------------------------------|-------------------------------------------|--|--|--|--|
| Security<br>MAC Filter<br>Wireless Bridge<br>Advanced<br>Station Info | Enable WPS Disabled                                                                                                    |                                                   |                                           |  |  |  |  |
| Diagnostics<br>Management                                             | Manual Setup AP<br>You can set the network authentication<br>specify whether a network key is requir<br>Click 'Apply/Save' when done.                                                                                                    | method, selecting data<br>ed to authenticate to t | a encryption,<br>his wireless network and |  |  |  |  |
|                                                                       | Select SSID:<br>Network Authentication:<br>WPA/WAPI passphrase:                                                                                                    | R-wlan44_5G •                                     | Click here to display                     |  |  |  |  |
|                                                                       | WPA Group Rokey Interval:<br>WPA/WAPI Encryption:<br>WEP Encryption:                                                                                                    | e<br>AES ▼<br>Disabled ▼<br>Apply/Save            |                                           |  |  |  |  |

En caso de que queramos verificar que hemos tecleado bien la WPA2-PSK pulsaremos la opción "Click here to display" y se nos mostrará la clave introducida en una ventana pop-up de nuestro navegador.

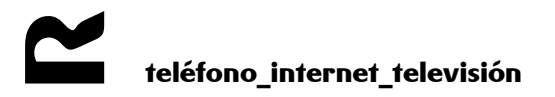

### 3.2 Configuración servicio de acceso a Internet con NAT y servidores internos

Para esta configuración se deben seguir todos los pasos del apartado anterior. Tras ello se procederá a la apertura de puertos a servidores internos con direccionamiento privado.

#### 3.2.1 Redirección total de puertos (DMZ Host).

Todas las conexiones entrantes se redirigirán a un equipo de la LAN. Para ello se debe acceder a la opción "Advanced Setup" > "NAT">"DMZ host" del menú principal, introducir la dirección IP del equipo al que queramos hacer la redirección total de puertos en el campo "DMZ Host IP Address" y pulsar el botón "Apply/Save".

| Douico Info                                               |                                                                                                    |
|-----------------------------------------------------------|----------------------------------------------------------------------------------------------------|
|                                                           | NAT DM2 Host                                                                                                    |
| Advanced Setup<br>Operation Mode                          | The Broadband Router will forward IP packets from the WAN that do not belong to any of the applications configured in the Virtua                                                                                                    |
| WAN Service                                               | Enter the computer's IP address and click 'Apply' to activate the DMZ host.                                                                                                    |
| 3G Wan Service                                            | el contra de la contra de la contra de la contra de entre de la contra de la contra de la cont |
| LAN<br>NAT<br>Virtual Servers<br>ALG<br>- Port Triagering | Clear the IP address held and click 'Apply' to deactivate the DM2 host.<br>■ Enable DM2 host.<br>DMZ Host IP Address: 192.168.0.6                                                                                                    |
| DMZ Host                                                  | Apply/Save                                                                                                    |

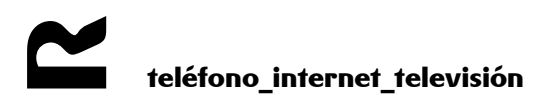

#### 3.2.2 Acceso desde Internet a servidores existentes en la red de área local.

Para poder acceder a servidores (de FTP, Web, correo, etc.) de la LAN desde Internet, es decir, desde fuera de la red de área local, es necesario abrir los puertos, o rangos de puertos, adecuados en el router.

Tanto si los puertos a usar son los mismos en la parte WAN y en la LAN como si no, se usará la opción "Advanced Setup">"NAT" > "Virtual Servers".

Para iniciar la redirección de puertos haremos click en el botón "Add" de la venta principal de "Virtual Servers Setup"

| Device Info<br>Advanced Setup<br>Layer2 Interface<br>WAN Service | NAT Virtual Servers Setup<br>Virtual Server allows you to direct incoming traffic from WAN side (identified by Protocol and External port) to the Internal server with private IP address on the LAN side. The Internal port is required only if the external port<br>needs to be converted to a different port number used by the server on the LAN side. A maximum 32 entries can be configured. |
|------------------------------------------------------------------|----------------------------------------------------------------------------------------------------|
| 3G Wan Service<br>LAN<br>NAT<br>Virtual Servers                  | Server Name External Port Start External Port End Protocol Internal Port Start Internal Port End Server IP Address WAN Interface Enable/Disable Remove                                                                                                    |

En la siguiente pantalla y aunque se nos ofrece la posibilidad de usar reglas de redireccionamiento predefinidas, lo que haremos será definirlas nosotros mismos marcando la opción "Customer Server" y asignándole un nombre descriptivo. Una vez hecho esto, especificaremos la IP del equipo de la LAN al que queremos redirigir el puerto o rango de puertos y activaremos la regla en "Status". Seguidamente hemos de especificar el puerto o rango de puertos externos que queramos redirigir, el tipo de protocolo (TCP, UDP o ambos) y el puerto o rango de puertos internos de destino. Finalmente pulsaremos el botón "Apply/Save" para guardar los cambios.

| Device Infe<br>Advanced Setup<br>Layer2 InterFace<br>WAN Service<br>3G Wan Service<br>LAN<br>NAT<br>Virtual Servers<br>ALG<br>Port Triggering<br>DM2 Host<br>Security<br>Parental Control<br>Quality of Service<br>Routing<br>DMS | NAT Virtual Serve<br>Sadet the service name<br>NOTE: That Takerral<br>rame value as "Taker<br>Remaining number o<br>Uts Interface<br>Service Name:<br>© Salect a Service:<br>Server IP Address:<br>Status: Enable | rs<br>a, and enter the ser<br>Port End' cannol<br>and Part Start".<br>f entries that can<br>pppoe_0_1_<br>Select One<br>192.168.1.4 | ver IP address<br>be modified<br>be configure<br>32/ppp0 v | and d<br>direct | dick "Apply/Sav<br>Hy. Normally, i | re" to<br>it is s | forward IP packets f<br>et to the same valu | v this service to the specified server.<br>e as "Estlernal Port End".However, if you modify "Internal Port Start", then "Internal Port End" will be set to the |
|----------------------------------------------------------------------------------------------------|----------------------------------------------------------------------------------------------------|----------------------------------------------------------------------------------------------------|------------------------------------------------------------|-----------------|------------------------------------|-------------------|---------------------------------------------|----------------------------------------------------------------------------------------------------|
| DSL                                                                                                    |                                                                                                    |                                                                                                    |                                                            |                 |                                    |                   |                                             | Apply/Save                                                                                                    |
| UPnP                                                                                                    | Esternal Port Start                                                                                                    | External Port Fnd                                                                                                    | Protoco                                                    |                 | Internal Port                      | Start             | Internal Port Fnd                           |                                                                                                    |
| DNS Proxy                                                                                                    | 4711                                                                                                    | 4711                                                                                                    | TCP                                                        |                 | 4711                               | June              | 4711                                        |                                                                                                    |
| Print Server                                                                                                    | 4/11                                                                                                    | 4/11                                                                                                    | TOP                                                        | ×               | 4/11                               |                   | 4/11                                        |                                                                                                    |
| Storage Service                                                                                                    |                                                                                                    |                                                                                                    | TCP                                                        | ~               |                                    |                   |                                             |                                                                                                    |
| DLNA<br>Tabada an Canada a                                                                                                    |                                                                                                    |                                                                                                    | TCP                                                        | ×               |                                    |                   |                                             |                                                                                                    |
| Interface Grouping<br>ID Tuppel                                                                                                    |                                                                                                    |                                                                                                    | 101                                                        |                 |                                    |                   |                                             |                                                                                                    |
| Certificate                                                                                                    |                                                                                                    |                                                                                                    | TCP                                                        | ~               |                                    |                   |                                             |                                                                                                    |
| Multicast                                                                                                    |                                                                                                    |                                                                                                    | TCP                                                        | ~               |                                    |                   |                                             |                                                                                                    |
| Packet Acceleration                                                                                                    |                                                                                                    |                                                                                                    | 700                                                        | -               |                                    | -                 |                                             |                                                                                                    |
| Wireless                                                                                                    |                                                                                                    |                                                                                                    | TCP                                                        | *               |                                    |                   |                                             |                                                                                                    |
| Voice                                                                                                    |                                                                                                    |                                                                                                    | TCP                                                        | ~               |                                    |                   |                                             |                                                                                                    |
| Diagnostics                                                                                                    |                                                                                                    |                                                                                                    | TCP                                                        | ~               |                                    | -                 |                                             |                                                                                                    |
| Fianagement                                                                                                    |                                                                                                    |                                                                                                    | TOP                                                        | -               |                                    | _                 |                                             |                                                                                                    |
|                                                                                                    |                                                                                                    |                                                                                                    | TCP                                                        | *               |                                    |                   |                                             |                                                                                                    |
|                                                                                                    |                                                                                                    |                                                                                                    | TCP                                                        | <               |                                    |                   |                                             |                                                                                                    |
|                                                                                                    |                                                                                                    |                                                                                                    | TCP                                                        | ~               |                                    |                   |                                             |                                                                                                    |
|                                                                                                    |                                                                                                    |                                                                                                    | TCP                                                        | ~               |                                    | _                 |                                             |                                                                                                    |
|                                                                                                    |                                                                                                    |                                                                                                    |                                                            |                 |                                    |                   |                                             | Save/Apply                                                                                                    |

Cuando hayamos pulsado el botón" Save/Apply" nos llevará a la página principal del menú "NAT"> "Virtual Servers" en la que se nos mostrará un resumen del listado de puertos redirigidos. Podemos eliminar cada regla de redirección marcando la casilla "Remove" y posteriormente pulsando el botón "Remove"

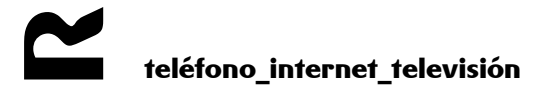

| Device Info<br>Advanced Setup<br>Layer2 Interface<br>WAN Service | NAT Virtual Server<br>Virtual Server allows you<br>needs to be converted t | s Setup<br>⊔ to direct incom<br>o a different por | ing traffic from WAN :<br>t number used by the | iide (identified by Pro<br>server on the LAN sid | otocol and<br>de. A maxir | External port) to the Ir<br>num <b>32</b> entries can be | iternal server with pr<br>configured. | ivate IP address on th | e LAN side. The Ir | iternal port is requi | ired only if | the external port |
|------------------------------------------------------------------|----------------------------------------------------------------------------|---------------------------------------------------|------------------------------------------------|--------------------------------------------------|---------------------------|----------------------------------------------------------|---------------------------------------|------------------------|--------------------|-----------------------|--------------|-------------------|
| 3G Wan Service                                                   |                                                                            | Server Name                                       | External Port Start                            | External Port End                                | Protocol                  | Internal Port Start                                      | Internal Port End                     | Server IP Address      | WAN Interface      | Enable/Disable        | Remove       |                   |
| LAN                                                              |                                                                            | 10/ebsen/er                                       | 4711                                           | 4711                                             | TCP                       | 4711                                                     | 4711                                  | 192,168,1,4            | 0000               |                       |              |                   |
| NAT                                                              |                                                                            | or could be                                       |                                                |                                                  | i di                      | ~ **                                                     |                                       | 19011001111            | PPP*               |                       |              |                   |
| Virtual Servers                                                  |                                                                            |                                                   |                                                |                                                  |                           |                                                          |                                       |                        |                    |                       |              |                   |
| ALG                                                              |                                                                            |                                                   |                                                |                                                  |                           | Add Save/Apr                                             | by Remove                             |                        |                    |                       |              |                   |
| Port Triggering                                                  |                                                                            |                                                   |                                                |                                                  |                           | Cross Davelop                                            | ay (manove)                           |                        |                    |                       |              |                   |

## 3.3 Configuración servicio de acceso a Internet con LAN enrutada

Con este esquema, el router NO debe tener activado el Firewall por lo que primeramente deberemos desactivarlo (si se lo hemos activado durante la configuración del acceso ADSL (directo o indirecto) correspondiente).Para ello y desde la pantalla "Advanced Setup">"WAN Service" editaremos la conexión que hayamos configurado inicialmente y pulsaremos el botón "Next > " hasta que lleguemos a la pantalla que se muestra a continuación, allí verificaremos que la casilla "Enable Firewall" está desmarcada (si está marcada, la desmarcamos) y finalizaremos pulsando "Next>" hasta llegar a la última pantalla en la que pulsaremos "Save"

| Device Info                      | Network Address Translation Settings                                                                                                    |
|----------------------------------|----------------------------------------------------------------------------------------------------|
| Advanced Setup<br>Operation Mode | Network Address Translation (NAT) allows you to share one Wide Area Network (WAN) IP address for multiple computers on your Local Area Network (LAN). |
| WAN Service<br>3G Wan Service    | C Enable NAT                                                                                                    |
| LAN<br>IPv6 Autoconfig           | Enable Fullcone NAT                                                                                                    |
| NAT                              | Enable Firewall                                                                                                    |
| Parental Control                 |                                                                                                    |
| Quality of Service<br>Routing    | IGMP Multicast                                                                                                    |
| DNS<br>UPnP                      | Enable IGMP Multicast                                                                                                    |
| DNS Proxy                        |                                                                                                    |
| Storage Service                  | Back Next                                                                                                    |
| DLNA<br>Interface Grouping       |                                                                                                    |
| IP Tunnel<br>Certificate         |                                                                                                    |
| Multicast                        |                                                                                                    |
| Packet Acceleration<br>Wireless  |                                                                                                    |
| Diagnostics<br>Management        |                                                                                                    |
| -                                |                                                                                                    |

En el apartado "Advanced Setup"> "LAN" se debe marcar la casilla "Configure the second ip address and subnet mask for LAN interface" e introducir la IP y la máscara correspondiente a la lan enrutada que tengamos asignada. Finalizaremos la configuración pulsando el botón "Apply/Save".

teléfono\_internet\_televisión

| Device Info         | Local Area Network                         | : (LAN) Setup                                                             |
|---------------------|--------------------------------------------|---------------------------------------------------------------------------|
| Advanced Setup      | Configure the Proodb                       | and Poulay TD Address and Subpat Mark for LAN interface GroupName Default |
| WAN Service         | Conligure the broadba                      | and Rooter to Address and Sobriet Mask for CMA interface, grouphane       |
| 3G Wan Service      | ID Address:                                | 192.168.0.1                                                               |
| LAN                 | Subpot Marku                               | 255 255 255 0                                                             |
| IPv6 Autoconfig     | DODITEC Masks                              | 255,255,0                                                                 |
| NAT                 |                                            | coping                                                                    |
| Security            |                                            | ooping                                                                    |
| Parental Control    |                                            |                                                                           |
| Quality of Service  |                                            |                                                                           |
| Routing             | Disable DHCP Set                           | erver                                                                     |
| DNS                 | Enable DHCP Se                             | rver                                                                      |
| UPnP                | Start IP Address:                          | 192.168.0.2                                                               |
| DNS Proxy           | End IP Address:                            | 192.168.0.254                                                             |
| Print Server        | Drimary DNS serv                           | rer: 192.168.0.1                                                          |
| Storage Service     | Frinary DND serv                           |                                                                           |
| DLNA                | Secondary DNS s                            | erver: 0.0.0.0                                                            |
| Interface Grouping  | Leased Time (hou                           | r): 24                                                                    |
| IP Tunnel           | Static IP Lease List                       | (A maximum 32 entries can be configured)                                  |
| Certificate         | Edit Multi L                               | AN Edit DHCP Option DHCP Advance setup                                    |
| Multicast           | MAC Addre                                  | ess IP Address Remove                                                     |
| Packet Acceleration | Add                                        | Entries Remove Entries                                                    |
| Wireless            |                                            |                                                                           |
| Diagnostics         |                                            |                                                                           |
| Management          |                                            |                                                                           |
|                     | 1                                          |                                                                           |
|                     | Configure the sec                          | ond IP Address and Subnet Mask for LAN interface                          |
|                     | IP Address:                                | 178.60.130.9                                                              |
|                     | Subnet Mask:                               | 255.255.252                                                               |
|                     | and an an an an an an an an an an an an an |                                                                           |
|                     |                                            |                                                                           |
|                     |                                            | Apply/Save                                                                |
|                     |                                            |                                                                           |

#### 4 Configuración de rutas estáticas

Accedemos al equipo a través de su dirección ip. En el menú principal nos desplazamos hasta "Advanced Setup" > "Routing" > "Static Route":

| Device Info<br>Advanced Setup          | Routing Static Route (A maximum 32 entries can be configured) |                                                                |
|----------------------------------------|---------------------------------------------------------------|----------------------------------------------------------------|
| Layer2 Interface                       |                                                               | IP Version DstIP/ PrefixLength Gateway Interface Metric Remove |
| WAN Service                            |                                                               |                                                                |
| 3G Wan Service                         |                                                               | Add Remove                                                     |
| LAN                                    |                                                               |                                                                |
| NAT                                    |                                                               |                                                                |
| Security                               |                                                               |                                                                |
| Parental Control                       |                                                               |                                                                |
| Quality of Service<br>Routing          |                                                               |                                                                |
| Default Gateway<br>Static Route<br>RIP |                                                               |                                                                |

Pulsamos en Add para crear una regla y la configuramos de la siguiente forma:

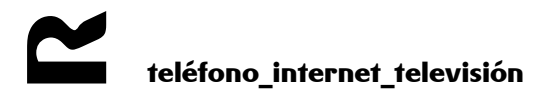

| Device Info                                | Routing Static Route Add                                 |                      |                     |                          |                                                  |
|--------------------------------------------|----------------------------------------------------------|----------------------|---------------------|--------------------------|--------------------------------------------------|
| Advanced Setup                             |                                                          |                      |                     |                          |                                                  |
| Layer2 Interface                           | Enter the destination network address, subne             | : mask, gateway AN   | ID/OK available WAN | interface then click 'Ap | oply/Save' to add the entry to the routing table |
| WAN Service                                |                                                          |                      |                     |                          |                                                  |
| 3G Wan Service                             | IP Version:                                              |                      | IPv4                | *                        |                                                  |
| LAN                                        | Destination IP address/prefix length:                    |                      | 192.168.3.0/24      | ]                        |                                                  |
| Security                                   | Interface                                                |                      |                     | *                        |                                                  |
| Parental Control                           | Gateway IP Address:                                      | 192.168.1.11         |                     |                          |                                                  |
| Quality of Service                         |                                                          |                      |                     |                          |                                                  |
| Routing                                    | (optional: metric number should be greater th            | ian or equal to zero | 2                   |                          |                                                  |
| Default Gateway                            | Metric:                                                  |                      |                     |                          |                                                  |
| Static Route                               |                                                          |                      |                     |                          | Apply/Save                                       |
| Routing<br>Default Gateway<br>Static Route | (optional: metric number should be greater th<br>Metric: | an or equal to zero  | )                   |                          | (Apply/Save)                                     |

- Destination IP address/prefix length : escribimos la ip/red de destino
- Interface: seleccionamos el interfaz asociado a la Gateway de la ruta estática
- Gateway IP Address: escribimos la ip WAN del router que no realiza nat.

Pulsamos en Save/Apply para guardar los cambios.

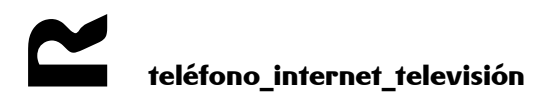